#### Installation instructions of R, Rstudio and opm on Windows

Maria del Carmen Montero Calasanz Lea A. I. Vaas Benjamin Hofner Markus Göker

• Download the package from this link:

https://www.r-project.org/

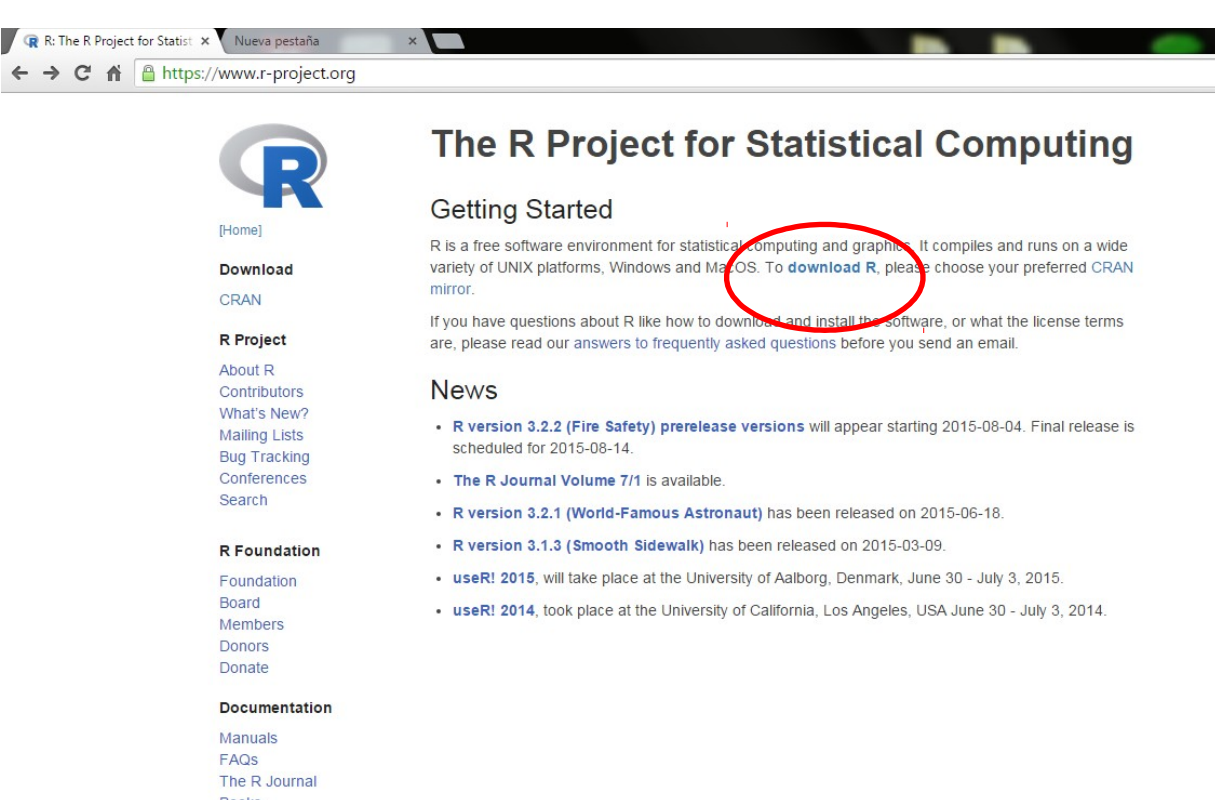

#### Choose you preferred CRAN mirror according to your location

| 🕼 CRAN - Mirrors 🗙 Nueva pestaña 🗙              |                                                                    |
|-------------------------------------------------|--------------------------------------------------------------------|
| ← → C ♠ Attps://cran.r-project.org/mirrors.html |                                                                    |
| http://ftp.cixug.es/CRAN/                       | Oficina de software libre (CIXUG)                                  |
| http://cran.es.r-project.org/                   | Spanish National Research Network, Madrid                          |
| Sweden                                          |                                                                    |
| http://ftp.acc.umu.se/mirror/CRAN/              | Academic Computer Club, Umeå University                            |
| Switzerland                                     |                                                                    |
| https://stat.ethz.ch/CRAN/                      | ETH Zürich                                                         |
| http://stat.ethz.ch/CRAN/                       | ETH Zürich                                                         |
| Taiwan                                          |                                                                    |
| http://ftp.yzu.edu.tw/CRAN/                     | Department of Computer Science and Engineering, Yuan Ze University |
| http://cran.csie.ntu.edu.tw/                    | National Taiwan University, Taipei                                 |
| Thailand                                        |                                                                    |
| http://mirrors.psu.ac.th/pub/cran/              | Prince of Songkla University, Hatyai                               |
| Turkey                                          |                                                                    |
| http://cran.pau.edu.tr/                         | Pamukkale University, Denizli                                      |
| UK                                              |                                                                    |
| https://www.stats.bris.ac.uk/R/                 | University of Bristol                                              |
| http://www.stats.bris.ac.uk/R/                  | University of Bristol                                              |
| https://mirrors.ebi.ac.uk/CRAN/                 | EMBL-EBI (European Bioinformatics Institute)                       |
| http://mirrors.ebi.ac.uk/CRAN/                  | EMBL-EBI (European Bioinformatics Institute)                       |
| http://mirrors-uk2.go-parts.com/cran/           | Go-Parts                                                           |
| http://cran.ma.imperial.ac.uk/                  | Imperial College London                                            |
| http://mirror.mdx.ac.uk/R/                      | Middlesex University London                                        |
| http://star-www.st-andrews.ac.uk/cran/          | St Andrews University                                              |
| USA                                             |                                                                    |
| https://cran.cnr.Berkeley.edu/                  | University of California, Berkeley, CA                             |
| http://cran.cnr.Berkeley.edu/                   | University of California, Berkeley, CA                             |
| http://cran.stat.ucla.edu/                      | University of California, Los Angeles, CA                          |
| http://cran.mirrorcatalogs.com/                 | Qarea Inc.                                                         |
| http://mirror.las.iastate.edu/CRAN/             | Iowa State University, Ames, IA                                    |
| http://ftp.ussg.iu.edu/CRAN/                    | Indiana University                                                 |
| https://rweb.ouant.ku.edu/cran/                 | University of Kansas Lawrence KS                                   |

# 1. R installation• Download R for Windows

| @ The Comprehensive R Arc ×                                                                                                    | e dei Carme                                                                                                    | n <b>– D X</b> |
|----------------------------------------------------------------------------------------------------|----------------------------------------------------------------------------------------------------|----------------|
| ← → C ⋒ https://mirrors.ebi.ac.uk/CRAN/                                                                                                 |                                                                                                    | 5 🗘 💫 E        |
|                                                                                                    | The Comprehensive R Archive Network                                                                                                    |                |
|                                                                                                    | Download and Install R<br>Precompiled binary distributions of the base system and contributed packages, Windows and Mac users most likely want one of<br>these various of R                                                                                                    |                |
| CRAN<br>Mirrors<br>What's new?<br>Task Views<br>Search<br>About R<br>R Homepage<br>The R Journal<br>Software<br>R Sources<br>R Binaries | Download R for Linux     Download R for (Mac) OS .     Download R for Windows     R is part of many Linux distributions, you should check with your Linux package management system in addition to the link     above.                                                                                                    |                |
|                                                                                                    | Source Code for all Platforms<br>Windows and Mac users most likely want to download the precompiled binaries listed in the upper box, not the source code. The<br>sources have to be compiled before you can use them. If you do not know what this means, you probably do not want to do it!<br>• The latest release (2015-06-18, World-Famous Astronaut) <u>R-3.2.1.tar.gz</u> , read <u>what's new</u> in the latest version. |                |
| Packages<br>Other<br>Documentation<br>Manuals<br>FAQs                                                                                   | <ul> <li>Sources of <u>R alpha and beta releases</u> (daily snapshots, created only in time periods before a planned release).</li> <li>Daily snapshots of current patched and development versions are <u>available here</u>. Please read about <u>new features and bug fixes</u> before filing corresponding feature requests or bug reports.</li> <li>Source code of older versions of <u>R</u> is available here.</li> </ul> |                |
| Contributed                                                                                                    | Contributed extension packages  Questions About R                                                                                                    |                |
|                                                                                                    | <ul> <li>If you have questions about R like how to download and install the software, or what the license terms are, please read our<br/>answers to frequently asked questions before you send an email.</li> </ul>                                                                                                    |                |

# 1. R installation Click in install R for the first time

| ( The Comprehensive R Ar           | rc × Nueva pestaña ×                               | M <sup>a</sup> dei Carmen                                                                                                    |
|------------------------------------|----------------------------------------------------|----------------------------------------------------------------------------------------------------|
| ← → C 🕯 隆 htt                      | ps://www.stats.bris.ac.uk/R/                       | 5 🔂 🔂 =                                                                                                    |
|                                    |                                                    | R for Windows                                                                                                    |
|                                    | Subdirectories:                                    |                                                                                                    |
|                                    | base                                               | Binaries for base distribution (managed by Duncan Murdoch). This is what you want to install R for the first time.                                                                                   |
| CRAN                               | contrib                                            | Binaries of contributed packages (managed by Uwe Ligges). There is also information or third party software available<br>for CRAN Windows services and corresponding environment and make variables. |
| Mirrors<br>What's new?             | Rtools                                             | Tools to build R and R packages (managed by Duncan Murdoch). This is what you want to build your own packages on Windows, or to build R itself.                                                      |
| <u>Iask Views</u><br><u>Search</u> | Please do not submit binar<br>to Windows binaries. | ies to CRAN. Package developers might want to contact Duncan Murdoch or Uwe Ligges directly in case of questions / suggestions related                                                               |
| <u>R Homepage</u>                  | You may also want to read                          | the <u>R FAQ</u> and <u>R for Windows FAQ</u> .                                                                                                    |
| The R Journal<br>Software          | Note: CRAN does some ch                            | ecks on these binaries for viruses, but cannot give guarantees. Use the normal precautions with downloaded executables.                                                                              |
| R Sources                          |                                                    |                                                                                                    |
| R Binaries                         |                                                    |                                                                                                    |
| <u>Packages</u><br><u>Other</u>    |                                                    |                                                                                                    |
| Documentation<br>Manuals<br>FAQs   |                                                    |                                                                                                    |

Contributed

# R installation Download newest version for Windows

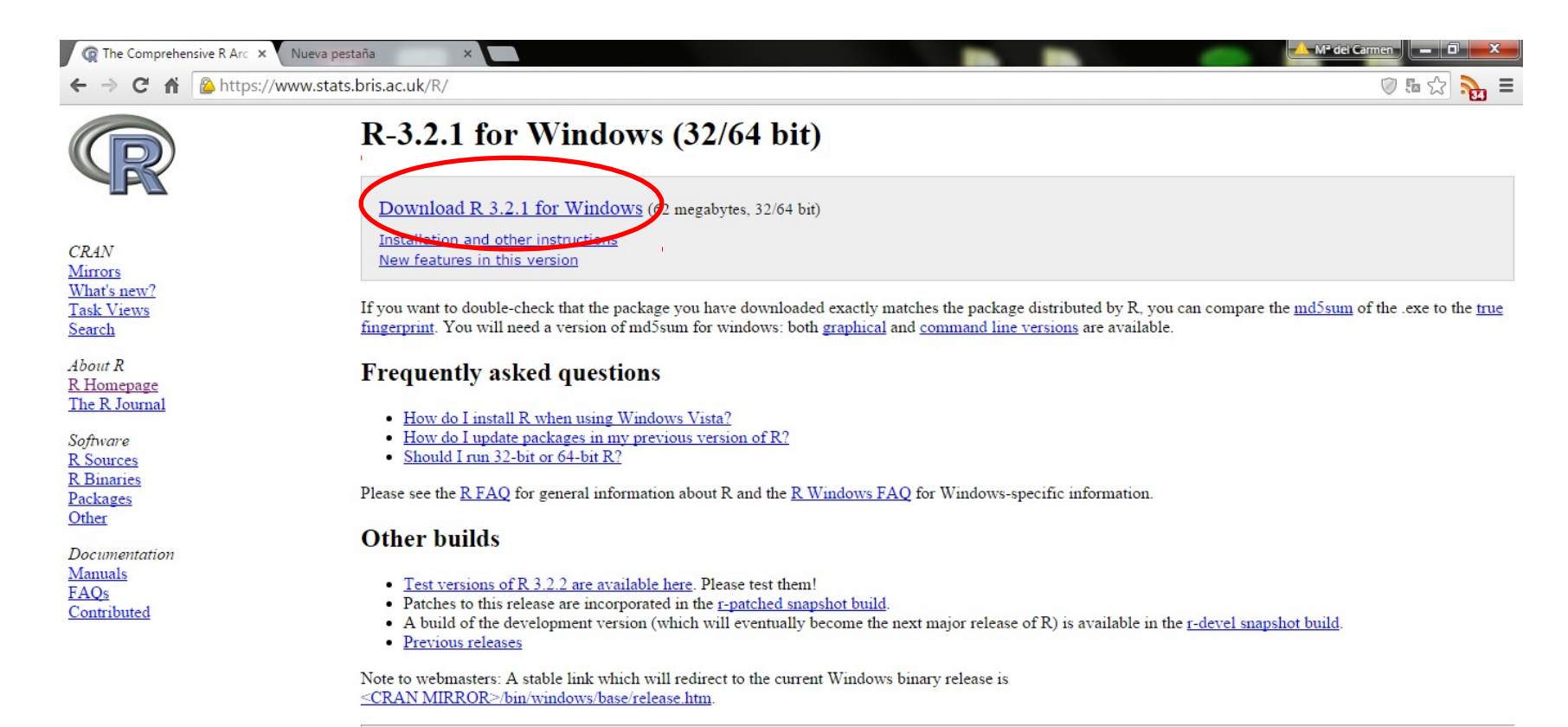

Last change: 2015-06-18, by Duncan Murdoch

• Follow the instructions to install it.

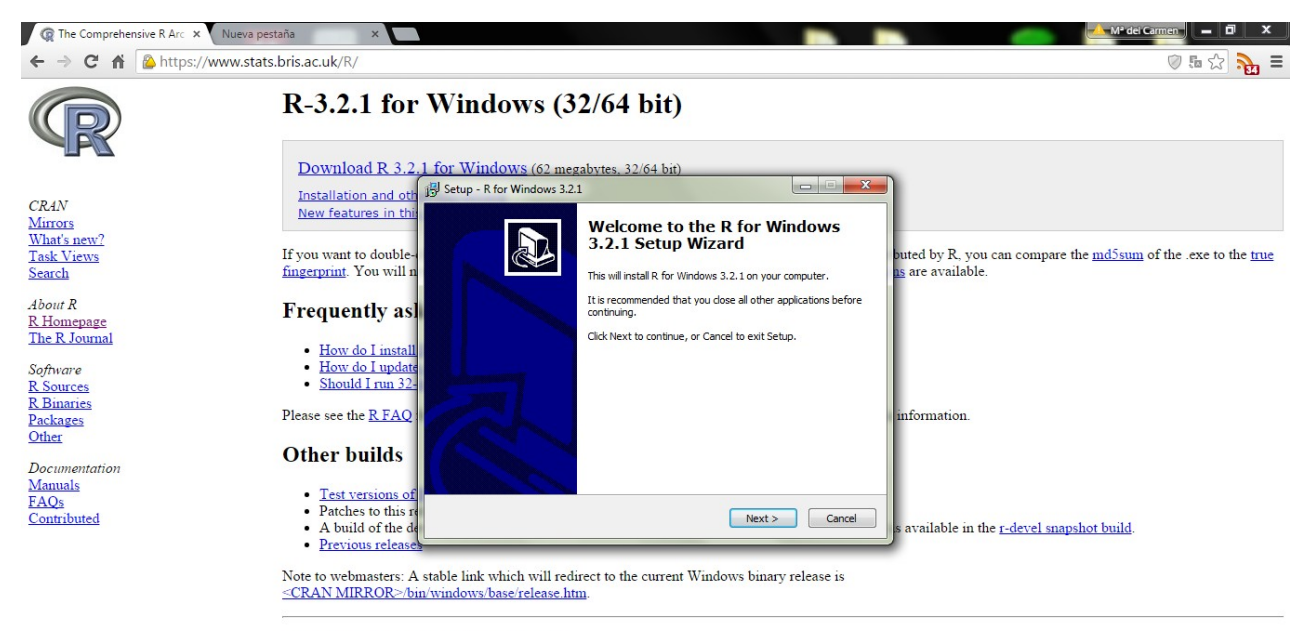

Last change: 2015-06-18, by Duncan Murdoch

Please note that you will *either* need administrator privileges *or* have to choose your home directory as location for the installation.

 Use 32-bit version for 32-bit Windows but 64-bit version for 64-bit Windows

| R The Comprehensive R Arc ×           | Nueva pestaña X                                                                                                    |                                                                                                    |                           |                                                                   |
|---------------------------------------|----------------------------------------------------------------------------------------------------|----------------------------------------------------------------------------------------------------|---------------------------|-------------------------------------------------------------------|
| ← → C ♠ 隆 https://                    | /www.stats.bris.ac.uk/R/                                                                                                    |                                                                                                    |                           | 🖉 🖬 🔂 🔂 🗮                                                         |
| R                                     | R-3.2.1 for V                                                                                                    | Windows (32/64 bit)                                                                                             |                           |                                                                   |
|                                       | Download R 3.2.1                                                                                                    | For Windows (62 megabytes, 32/64 bit)<br>Setup - R for Windows 3.2.1                                            | <b>X</b>                  |                                                                   |
| CRAN<br>Mirrors<br>What's new?        | New features in this                                                                                                    | Select Components<br>Which components should be installed?                                                      | R                         | nuted by P. you can compare the millions of the area to the true. |
| Search                                | fingerprint. You will n                                                                                                    | Select the components you want to install; dear the comp<br>install. Click Next when you are ready to continue. | onents you do not want to | is are available.                                                 |
| About R<br>R Homepage                 | Frequently asl                                                                                                    | 32-bit User installation                                                                                        | ▼                         |                                                                   |
| Software                              | <ul> <li><u>How do I install</u></li> <li><u>How do I update</u></li> </ul>                                                   | V 32-bit Files                                                                                                  | 37,4 MB<br>38,8 MB        |                                                                   |
| <u>R Sources</u><br><u>R Binaries</u> | Should I run 32-                                                                                                    | Message translations                                                                                            | 7,3 MB                    |                                                                   |
| <u>Packages</u><br><u>Other</u>       | Please see the <u>R FAQ</u>                                                                                                   |                                                                                                    |                           | mformation.                                                       |
| Documentation<br>Manuals              | Other builds                                                                                                    | Current selection requires at least 103,9 MB of disk space                                                      |                           |                                                                   |
| FAQs<br>Contributed                   | <ul> <li><u>lest versions of</u></li> <li>Patches to this re</li> <li>A build of the de</li> <li>Previous releases</li> </ul> | < Back                                                                                                    | Next > Cancel             | s available in the <u>r-devel snapshot build</u> .                |
|                                       | Rectify the second second second second second second second second second second second second second second s               |                                                                                                    |                           |                                                                   |

Note to webmasters: A stable link which will redirect to the current Windows binary release is <u><CRAN MIRROR>/bin/windows/base/release.htm</u>.

Last change: 2015-06-18, by Duncan Murdoch

### 2. RStudio installation

 Download the package from this link and follow the instructions:

https://www.rstudio.com/products/rstudio/download/

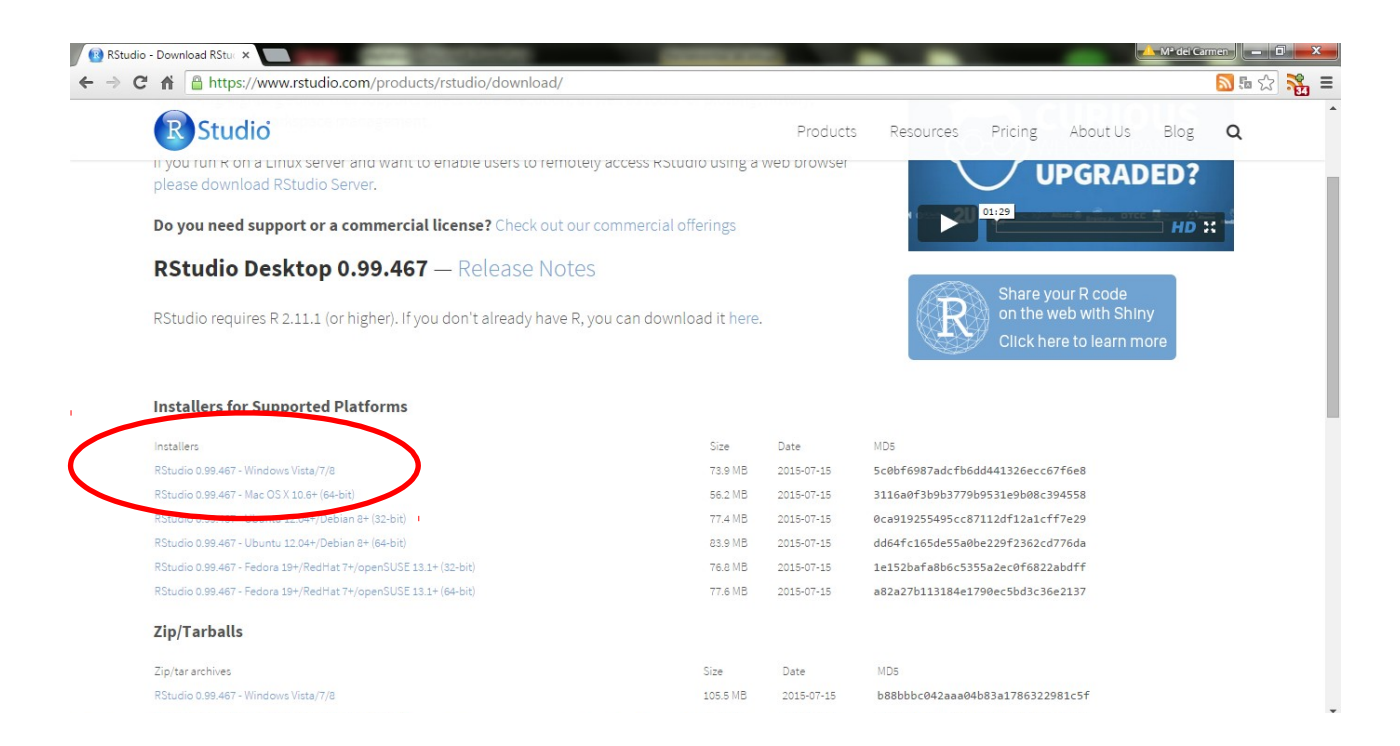

## 3. opm installation

Open R or RStudio and enter at the prompt:

source("http://www.goeker.org/opm/install\_opm.R")

• Then press return.

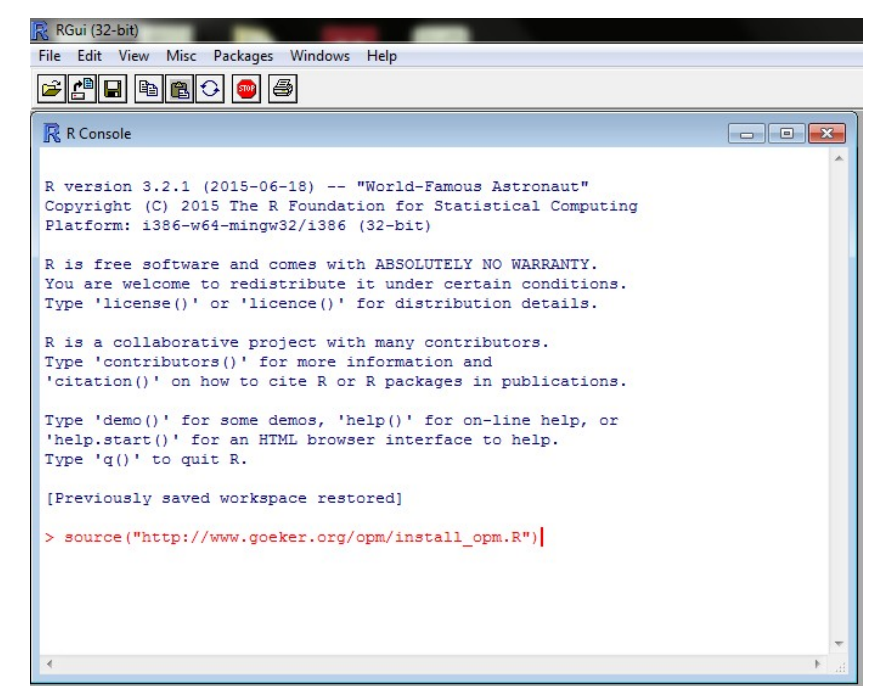

### 3. pkgutils/opm installation

• R will ask you if you want to install all the dependencies. Please enter **all**.

| 🥂 RGui (32-bit)                                                                                                    |       |
|----------------------------------------------------------------------------------------------------|-------|
| File Edit View Misc Packages Windows Help                                                                                                    |       |
|                                                                                                    |       |
| R Console                                                                                                    |       |
| R version 3.2.1 (2015-06-18) "World-Famous Astronaut"<br>Copyright (C) 2015 The R Foundation for Statistical Computing<br>Platform: i386-w64-mingw32/i386 (32-bit)                                                       | ^     |
| R is free software and comes with ABSOLUTELY NO WARRANTY.<br>You are welcome to redistribute it under certain conditions.<br>Type 'license()' or 'licence()' for distribution details.                                   |       |
| R is a collaborative project with many contributors.<br>Type 'contributors()' for more information and<br>'citation()' on how to cite R or R packages in publications.                                                   |       |
| Type 'demo()' for some demos, 'help()' for on-line help, or<br>'help.start()' for an HTML browser interface to help.<br>Type 'q()' to quit R.                                                                            | Ξ     |
| [Previously saved workspace restored]                                                                                                    |       |
| <pre>&gt; source("http://www.goeker.org/opm/install_opm.R") In the following, enter 'all' to install all packages without further questions, 'yes' to confirm a single package, and 'no' to skip a single package.</pre> |       |
| Install package 'pkgutils' and its dependencies?<br>Please enter 'all', 'yes' or 'no': all                                                                                                    |       |
|                                                                                                    | in. 4 |

## 3. pkgutils/opm installation

• The installation might take a while. Please be patient.

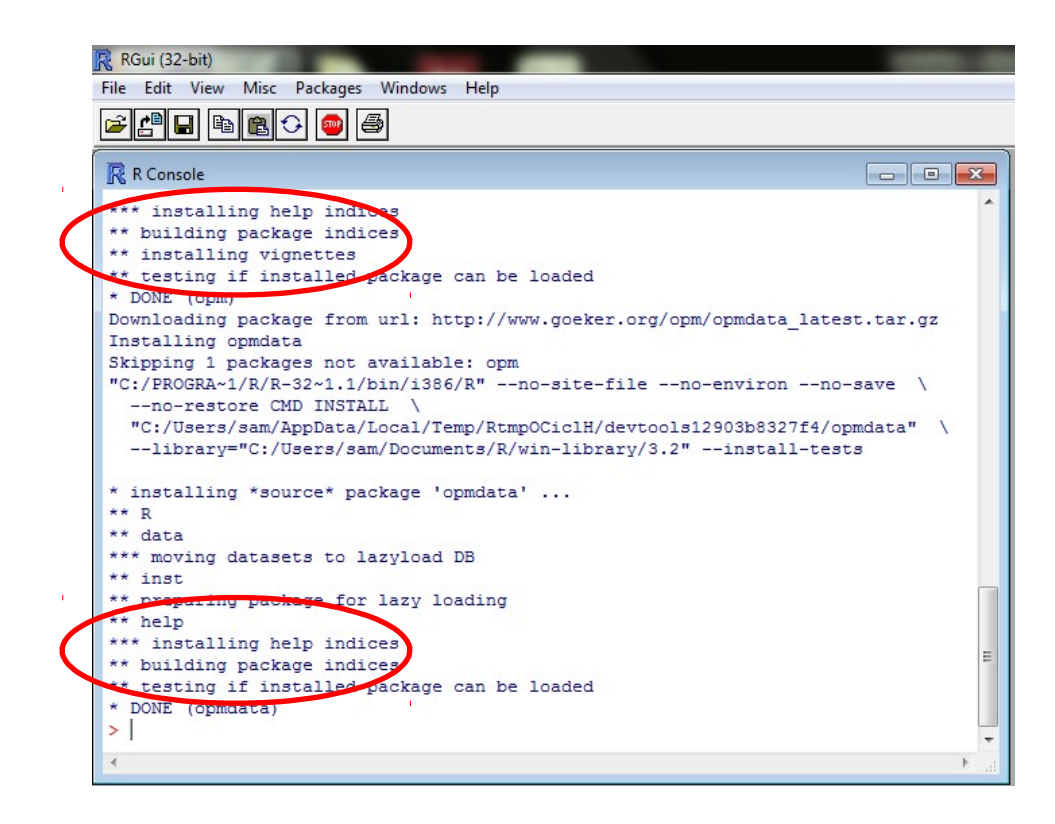